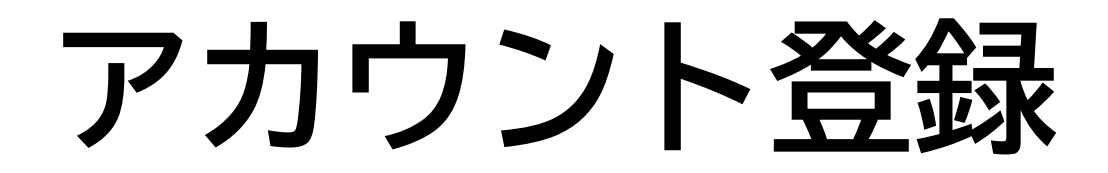

アカウント(新規会員)登録 01

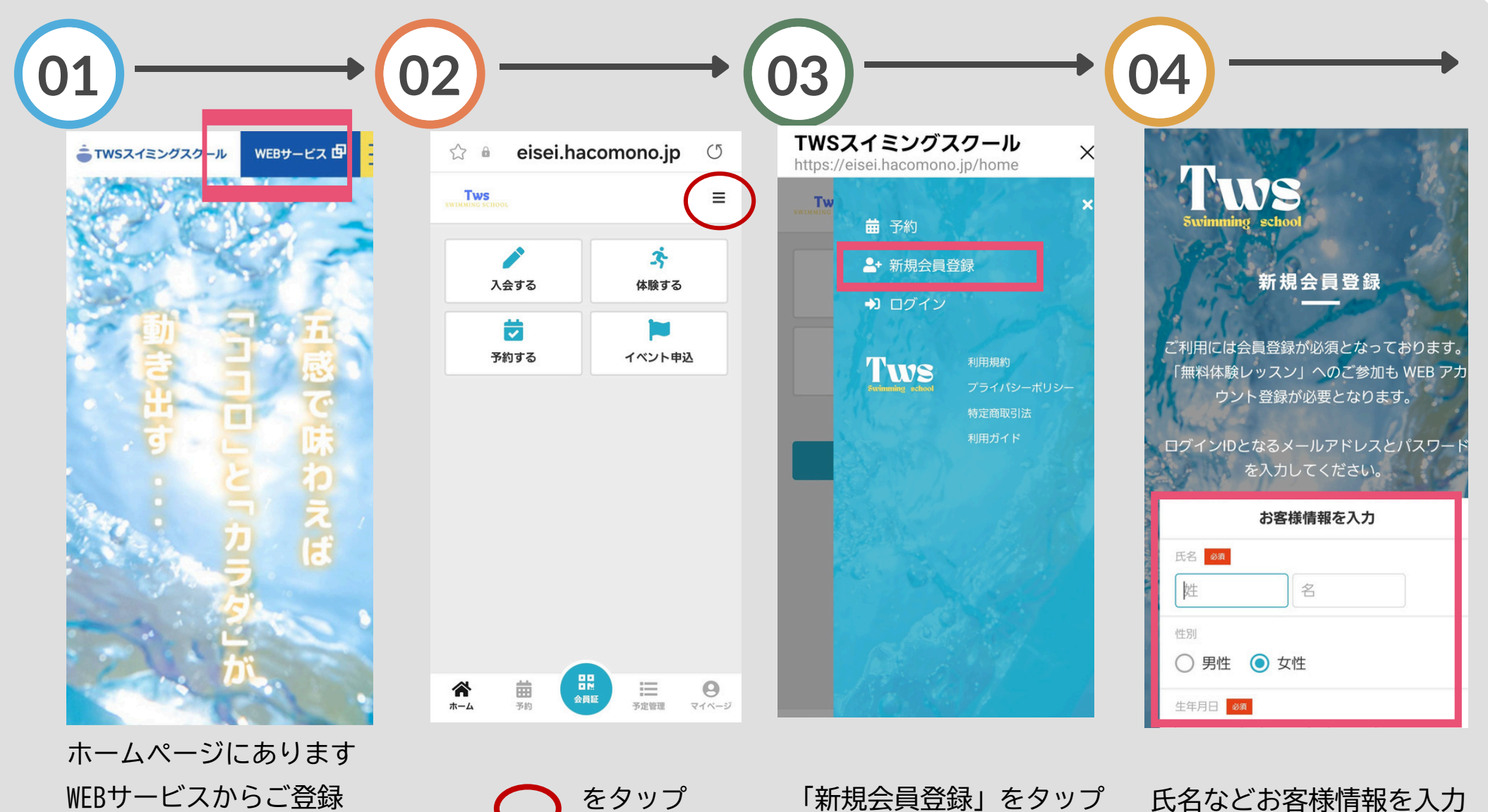

お願いいたします

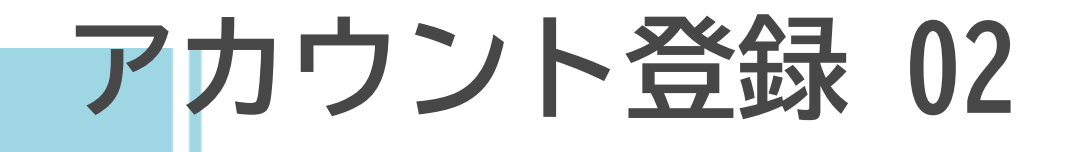

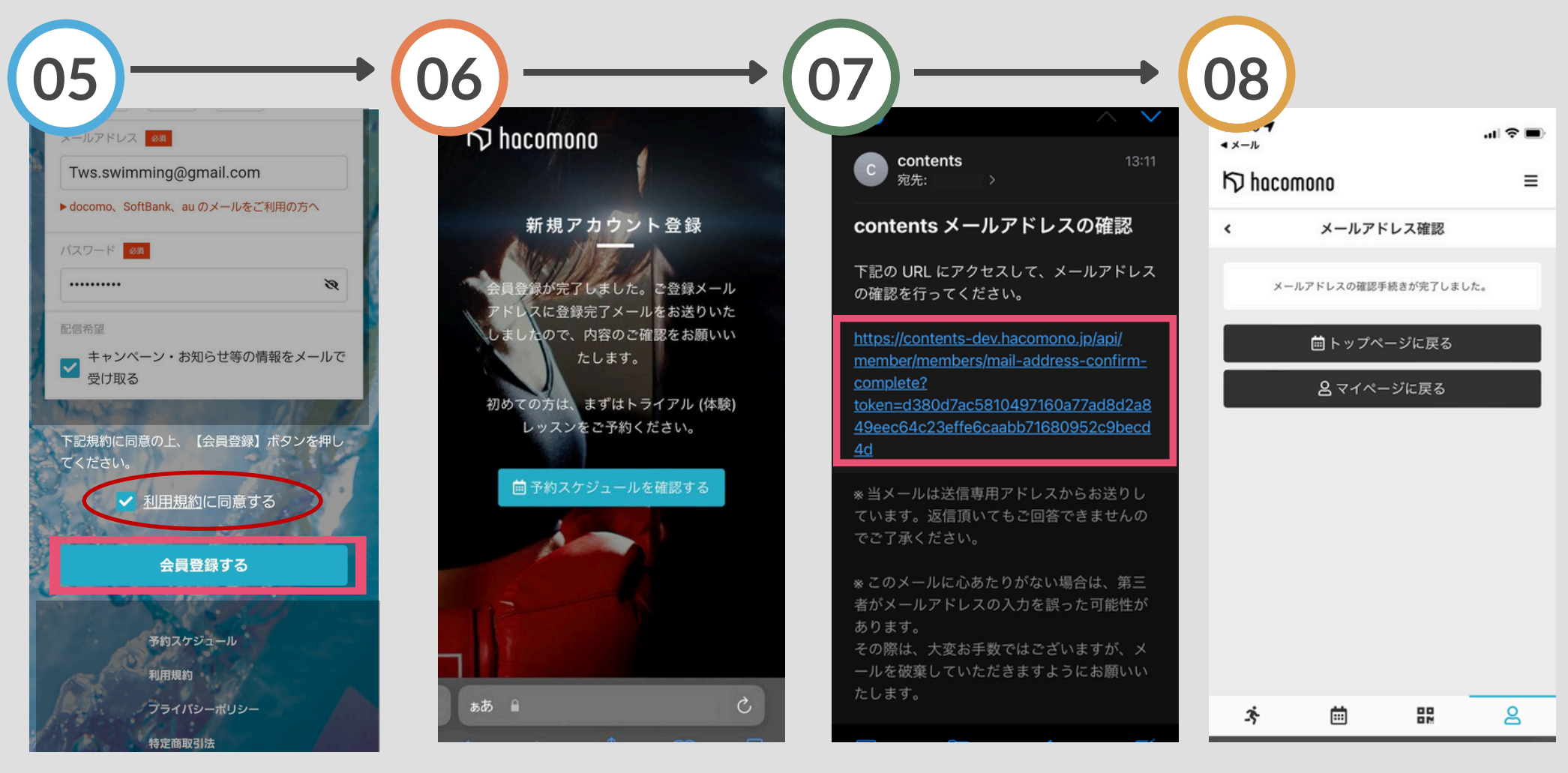

「利用規約に同意する」に チェック 「会員登録」ボタンをタップ ご登録のメールアドレスに 確認メールが届きます メールを開きURLをタップ

確認手続きが完了し、アカ ウントが登録されました

## 短期教室申込 (イベント申込)

イベント申込(短期教室)登録01

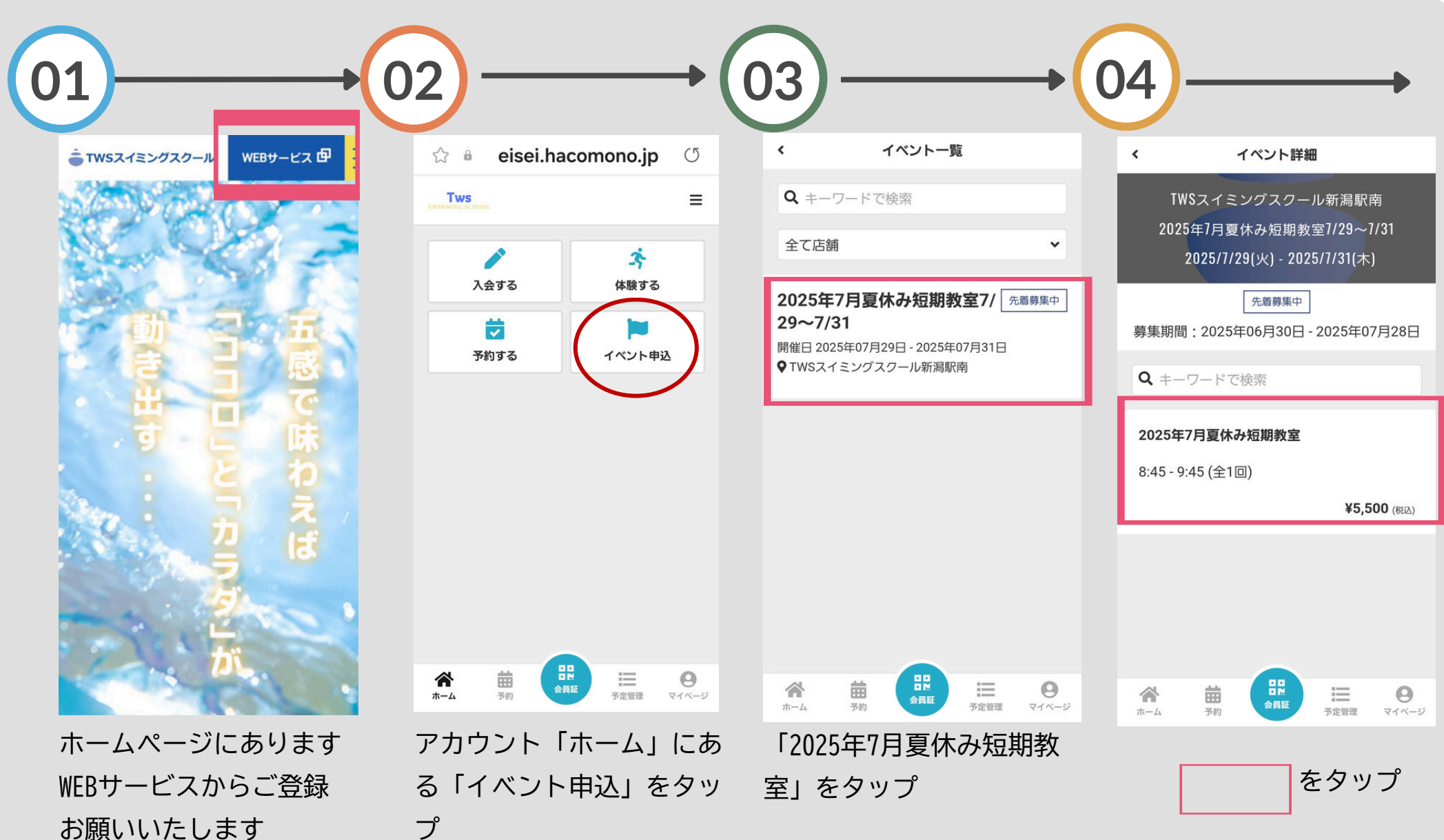

イベント申込(短期教室)登録 02

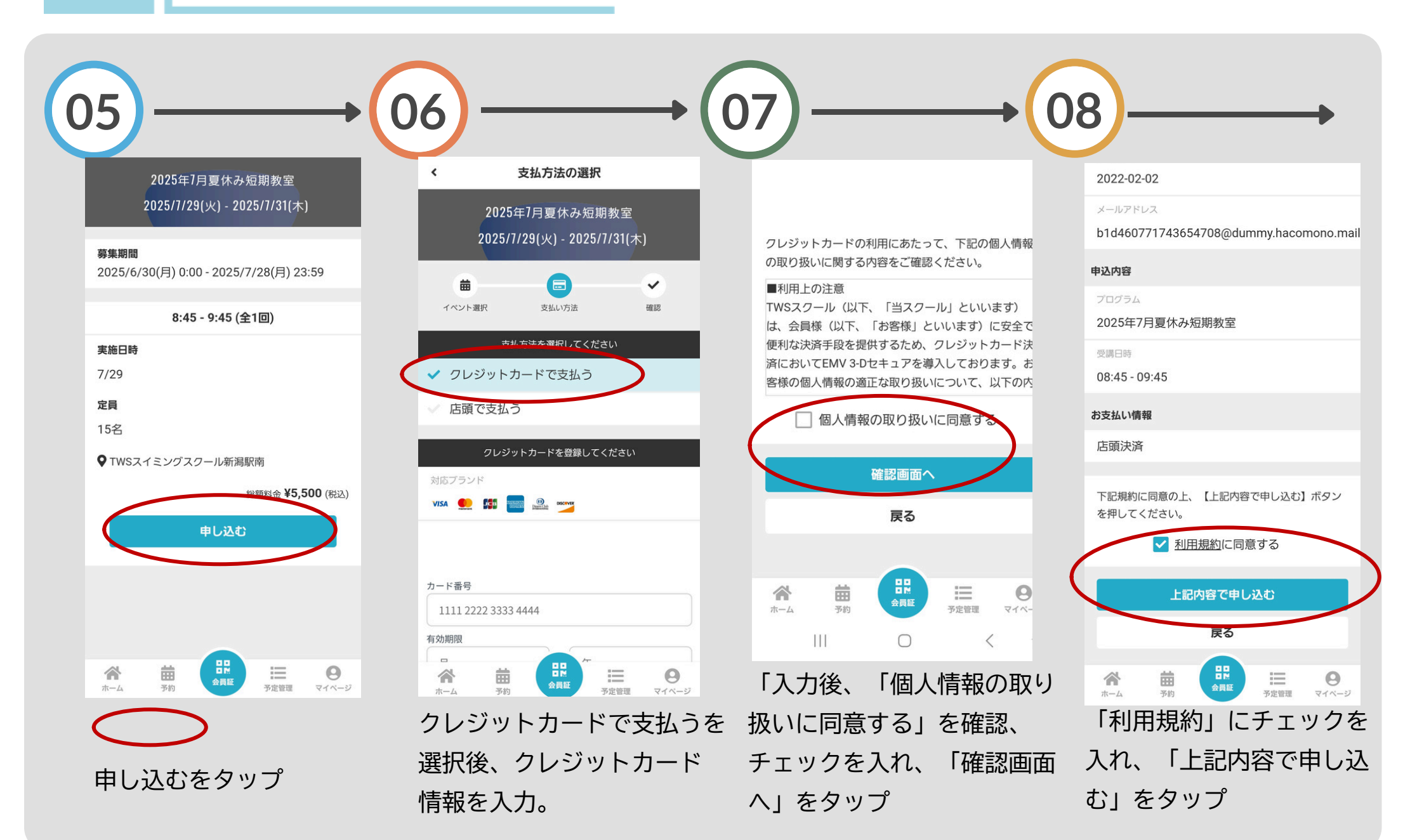

イベント申込(短期教室)登録03

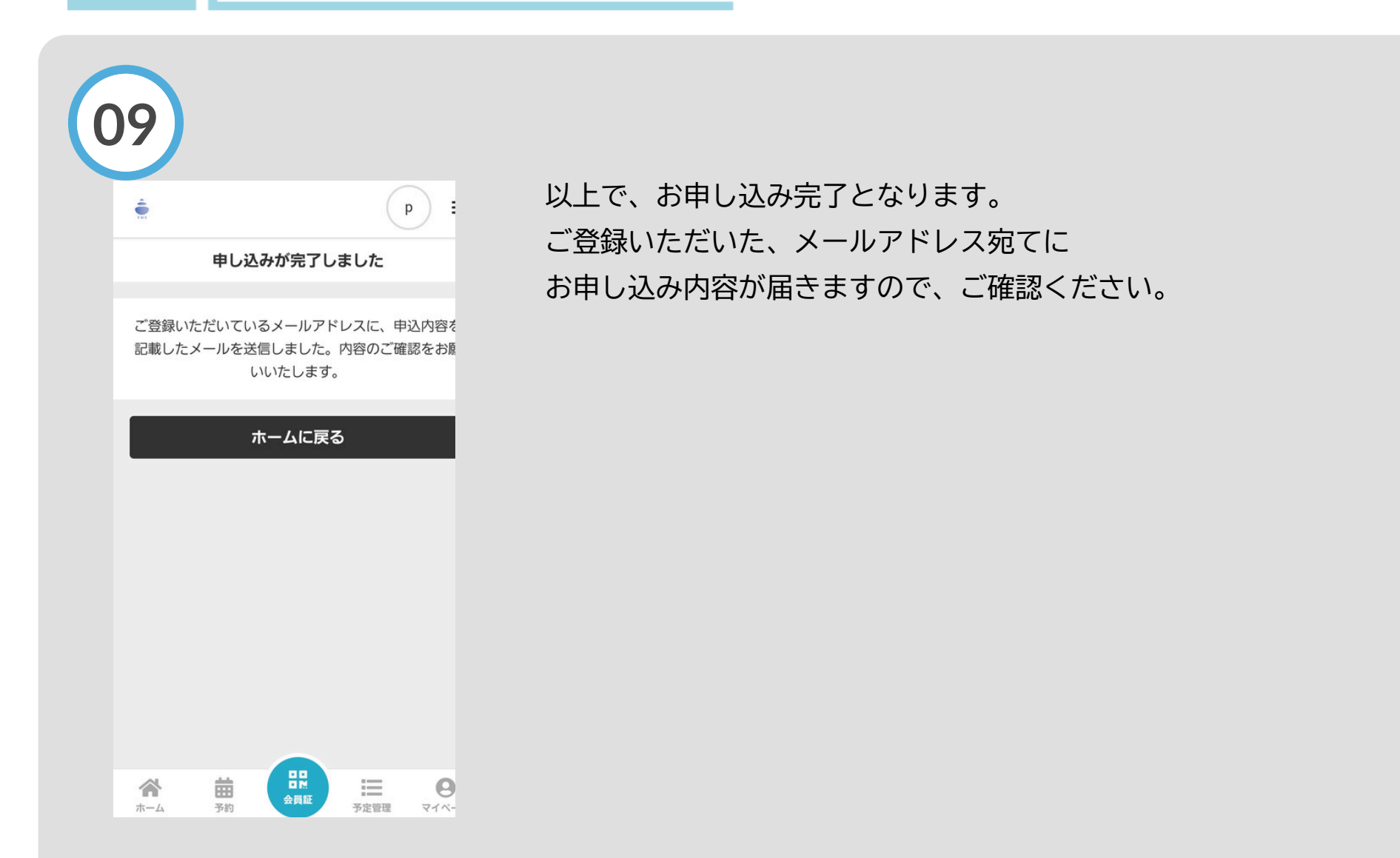